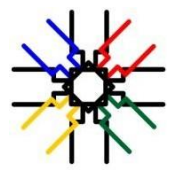

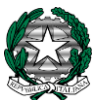

Ministero dell'Istruzione, dell'Università e della Ricerca Ufficio Scolastico Regionale per il Lazio LICEO SCIENTIFICO STATALE "GIUSEPPE PEANO

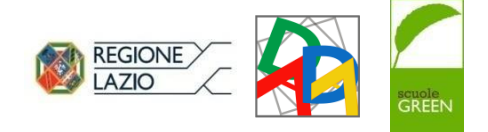

Via della Fonte, 9 - 00015 MONTEROTONDO (RM) Tel. 06/121124925-06/121124921 www.liceopeanomonterotondo.edu.it e-mail: rmps110001@istruzione.it rmps110001@pec.istruzione.it

Codice Fiscale 80237390580 - Codice Ministeriale RMPS110001

## ALLEGATO 2 –

## MODALITA' DI PAGAMENTO TRAMITE SISTEMA PAGO IN RETE

I pagamenti a favore dell'istituto e le tasse governative devono avvenire <u>solo</u> attraverso il nuovosistema **Pago in Rete**. Pago in rete è il servizio dei pagamenti on line del Ministero dell'istruzione che consente alle famiglie di effettuare i pagamenti degli avvisi telematici emessidalle istituzioni scolastiche per i diversi servizi erogati

Per garantire una migliore fruizione del servizio PAGO IN RETE per la nostra scuola, abbiamoconfigurato gli avvisi di pagamento al fine di semplificare la procedura di versamento da parte delle famiglie

Per i pagamenti da effettuare per l'iscrizione all'a.s. 2022/2023, la scuola ha prodotto sul gestionale "Pago in rete" i seguenti avvisi:

- 1. avviso di pagamento "Contributo liberale A.O.F. per A.S. 2022/23" relativo al contributoscolastico di € 85 per l'ampliamento dell'offerta formativa e l'innovazione dei laboratori, comprensivo della quota di € 7,00 per l'assicurazione infortuni/RC.
- 2. avviso di pagamento "Tassa Governativa classe 4^- A.S. 2022/23" relativo a € 6,04 di "Tasse scolastiche iscrizione" e € 15,13, "Tasse scolastiche frequenza" dovuti allo Stato dagli alunni delle future classi quarte
- 3. avviso di pagamento "Tassa Governativa classe 5^- A.S. 2022/23" relativo a € 15,13 di tassa di frequenza dovuti allo Stato dagli alunni delle future classi quinte

Per visualizzare gli avvisi e versare gli importi richiesti è necessario:

- 1. collegarsi al portale Pago in rete
- 2. cliccare sul pulsante "accedi" in alto a destra
- 3. utilizzare il proprio SPID
- 4. clicca su "VAI A PAGO IN RETE SCUOLE"
- 5. entrare nella sezione "Versamenti volontari" dalla barra orizzontale sotto l'intestazione
- 6. ricercare l'istituto "ricerca scuola sul territorio" oppureinserendo il codice meccanografico RMPS110001
- 7. cliccare sul simbolo "lente di ingrandimento" presente nella colonna "azioni" all'estremità destra della riga corrispondente al liceo
- 8. nella lista dei versamenti eseguibili compaiono tutti gli avvisi di pagamento sopraelencati
- 9. scegliere l'avviso che si desidera/deve pagare
- 10. cliccare sul simbolo "€" nella colonna "azioni" all'estremità destra
- 11. compilare i campi richiesti con i dati dell'alunno o del soggetto per cui si sta eseguendoil versamento
- 12. cliccare sul pulsante "effettua il pagamento"
- 13. scaricare e/o stampare l'avviso da pagare nel modo preferito (banca, tabaccheria,poste, bonifico online...)
- 14. in alternativa, per chi è già registrato al servizio Pago PA, procedere online pagandoattraverso Pago PA

Ripetere la procedura dal passo 9 per tutti gli avvisi da pagare